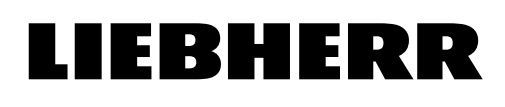

01

Registrieren Sie Ihr Gerät und starten Sie den Verbindungsprozess.

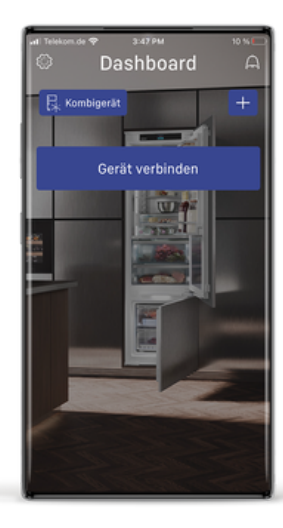

#### 02

Aktivieren Sie das WiFi an Ihrem Kühlgerät.

Nach einschalten des Geräts ist das Wifi für 15min aktiviert. Das wifi-Symbol blinkt.

Blinkt das wifi-symbol nicht mehr, schalten Sie das Gerät aus (Pfeiltaste 3sek. gedrückt halten) und wieder an (Pfeiltaste 3 sek. gedrückt halten)

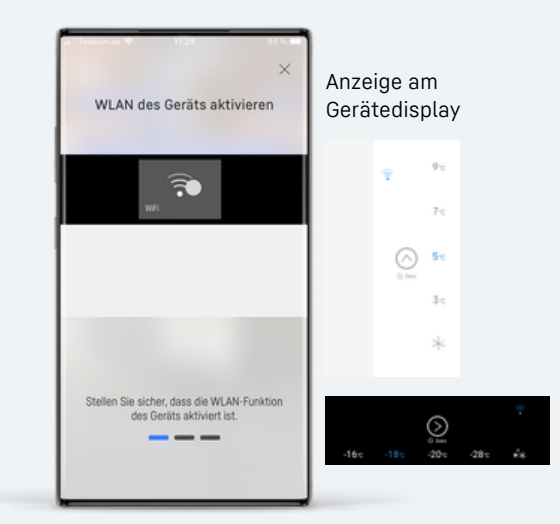

### 03

Gehen Sie in der App zum nächsten Schritt, um den Verbindungsaufbau zu starten. Erscheint eine dieser Abfragen, wählen Sie ok/erlauben. Ohne die Einwilligung kann keine Verbindung zum Kühlgerät hergestellt werden.

(Wurde die Einwilliung einmal gegeben erscheint die Abfrage nicht erneut)

| Verbindung wird aufgebaut                                                                                                    | ×<br>Standortberechtigung                                                                                                    |
|----------------------------------------------------------------------------------------------------|----------------------------------------------------------------------------------------------------|
| "SmartDevice" möchte<br>Geräte in deinem lokalen<br>Netzwerk finden und eine<br>Verbindung herstellen.<br>Zum Orboading ihre Geräte wird ein<br>Iokales Netzwerk verwendet. | SmartDevice erlauben, den<br>Gerätestandort abzurufen?                                                                                                    |
| OK                                                                                                    | NUR DIESES MAL                                                                                                    |
| Suche nach offenen Netzwerken                                                                                                    | Um das WLAN Ibner Geräte zu finden, müssen Sie<br>den Standort ihres Hobilieterins tregeben. Wenn<br>Sie des nicht mohten, beine Sie der Moglichkeit,<br>die WLAN-komeldedaten manuel einzugeben. |

#### 04

Findet Ihr Mobilgerät das Netzwerk ihres Kühlschranks müssen Sie die Verbindung erlauben.

Weiter bei Schritt 8.

05

Kann Ihr Mobilgerät das Netzwerk des Kühlschranks nicht automatisch finden, müssen Sie manuell eine Verbindung herstellen. Klicken Sie dafür den angezeigten Button.

#### 06

In Ihrem WiFi Menü erscheint ein Netzwerk mit dem Namen LH\_. Stellen Sie eine Verbindung zum Netzwerk her.

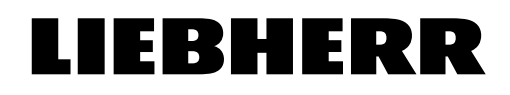

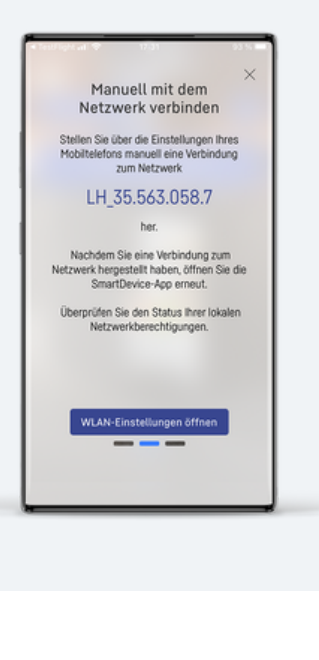

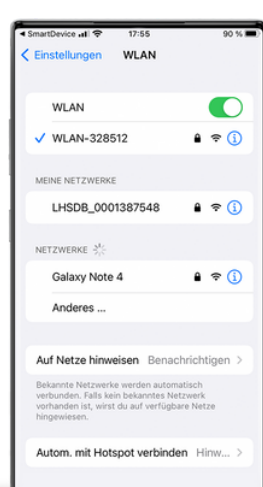

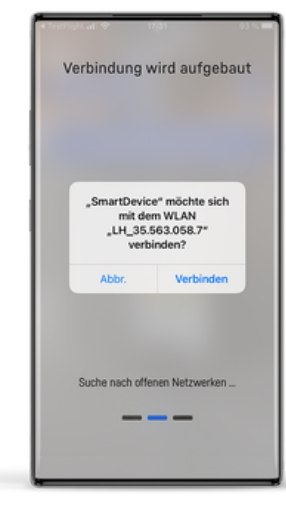

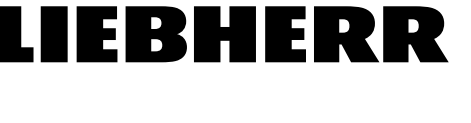

#### 07

Nachdem die Verbindung erfolgreich hergestellt wurde, können Sie zurück zur SmartDevice-App.

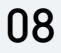

Ihr Smartphone ist jetzt mit dem Netzwerk verbunden. Die App fährt mit der Verbindung fort.

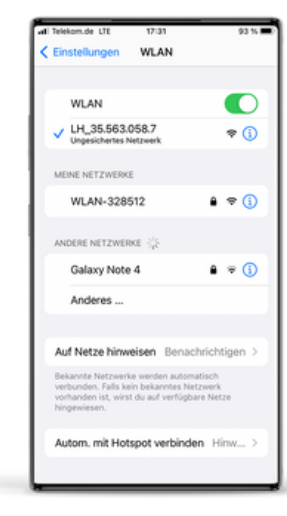

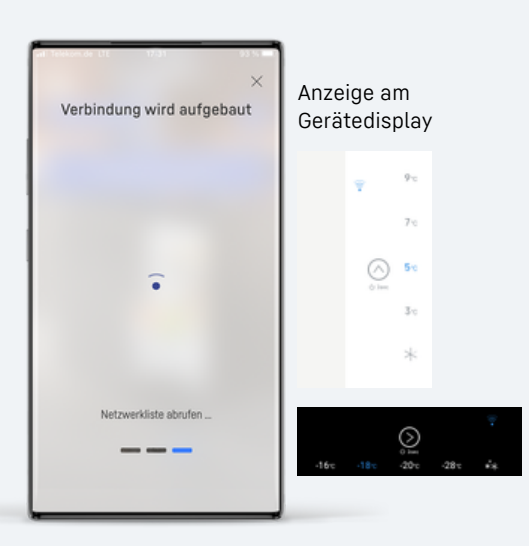

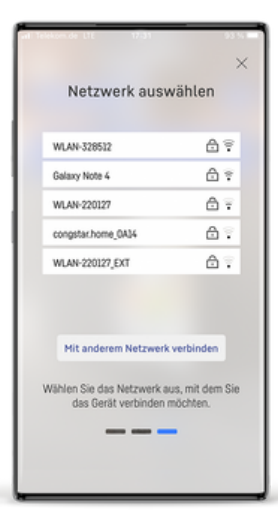

#### 09

Wählen Sie aus der angezeigten Liste Ihr WLAN aus. Geben Sie das benötigte Passwort ein.

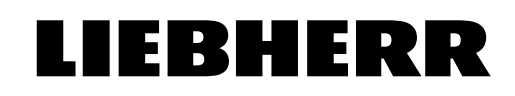

10

Ihr Kühlgerät stellt jetzt eine Verbindung zu Ihrem Heimnetzwerk her.

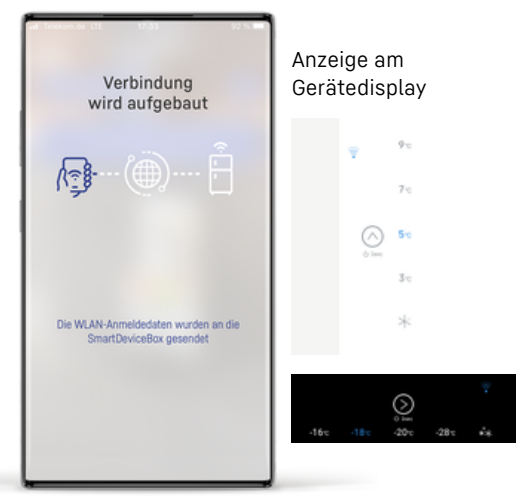

11

Nach erfolgreicher Herstellung der Verbindung kehren Sie mit Klick auf den Button zurück zum Dashboard und sehen hier die für Ihr Gerät verfügbaren Funktionen.

Das wifi-Symbol am Gerät leuchtet dauerhaft.

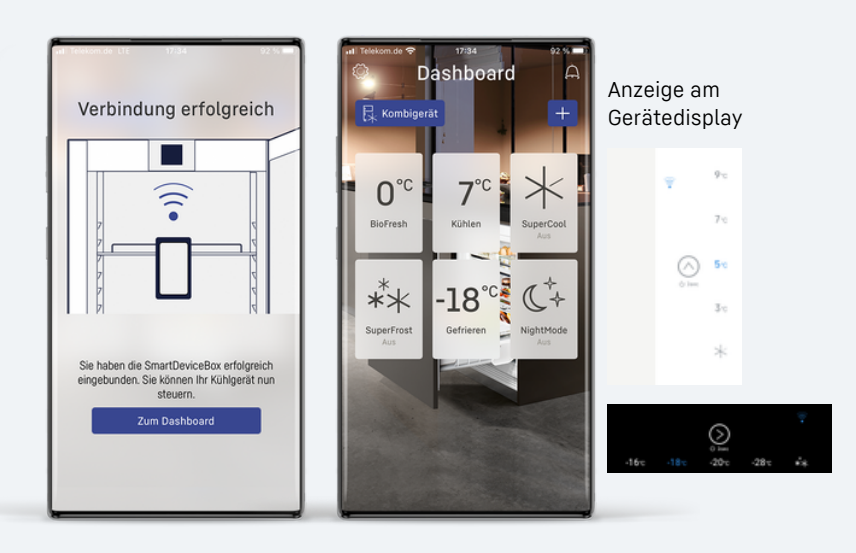